## Quickstart Guide

## Setup

- 1. Install Vela Connect app from Google Play (Android) or Apple App Store (iOS)
- 2. Login to Vela Connect Account in the app. NOTE: create new account if needed

## Add Device

- 1. In the Vela Connect App, press the 😑 button on the top left
- 2. Go to "Manage Devices" and press the "+" button on the bottom right
- 3. Locate the QR code on your sensor and scan it with your mobile device
- 4. Give your new sensor a name and then press "Save"
- 5. Double click the "SET" button on the sensor. The led should flash red and will attempt to connect to the network. After 2-10 minutes, the device should flash green. The sensor is now connected and ready to use.

| Sensor                               | Default Events                                     | Configurable Events                                                                                                |
|--------------------------------------|----------------------------------------------------|----------------------------------------------------------------------------------------------------|
| Water Leak Sensor                    | Leak Detected, Leak Cleared                        | Leak Detected Reminder,<br>Reports of aggregate sensor event<br>activity                                           |
| Door/ Window Sensor                  | Door Open/Closed Alarm,<br>Door Open Alarm Timeout | Regular reports of sensor event activity                                                                           |
| Garage Door/ Tilt & Vibration Sensor | Garage Door Tilt Detector                          | Vibration Impulse Detector,<br>Continuous Motion Sensor,<br>Garage Door Tilt Detector<br>Reminder(15min, 1hr, 3hr) |
| Temp. & Humidity Sensor              | Continuous Sampling                                | Custom Notification Triggers                                                                                       |

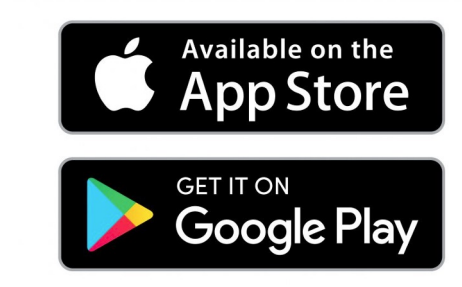

**TIP:** Some sensors support different sampling modes that could affect battery life. Consult the "Selecting Operating Configuration" in the User Manual at:

https://www.ulinktech.xyz/blank-2

**NOTE:** If your sensor is still flashing RED after 10 minutes, hold the "SET" button for 10 seconds to reset the device. The device will automatically attempt to join the network again.

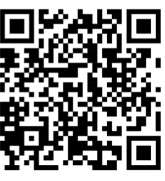

For more detailed product information, please scan or visit us at www.ulinktech.xyz